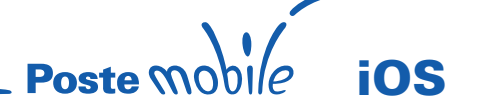

# iPhone

### Da iOS 5.x a iOS 6.x

#### Per la CONFIGURAZIONE INTERNET è necessario procedere con i seguenti passi:

Impostazioni > Generali > Cellulare > Network Dati Cellulare > Scrivere nel campo APN: wap.postemobile.it In seguito attivare i dati a pacchetto/cellulare per poter navigare.

#### Per la CONFIGURAZIONE DEL SERVIZIO MMS è necessario procedere con i seguenti passi:

Nome:PosteMobile MMSAPN:mms.postemobile.itMMSC:http://mms.postemobile.it/servlets/mmsProxy:10.128.224.10Porta:80Tipo di autenticazione: nessuno

## iOS 7.x

**Per la CONFIGURAZIONE INTERNET è necessario procedere con i seguenti passi:** Impostazioni > Cellulare > Rete Dati Cellulare > Scrivere nel campo APN: wap.postemobile.it In seguito attivare i dati a pacchetto/cellulare per poter navigare.

#### Per la CONFIGURAZIONE DEL SERVIZIO MMS è necessario procedere con i seguenti passi:

Nome:PosteMobile MMSAPN:mms.postemobile.itMMSC:http://mms.postemobile.it/servlets/mmsProxy:10.128.224.10Porta:80Tipo di autenticazione: nessuno

## iPad

#### Da iOS 5.x a iOS 6.x

**Per la CONFIGURAZIONE INTERNET è necessario procedere con i seguenti passi:** Impostazioni > Dati cellulare > Impostazioni APN > Scrivere nel campo APN: wap.postemobile.it In seguito attivare i dati a pacchetto/cellulare per poter navigare.

### iOS 7.x

**Per la CONFIGURAZIONE INTERNET è necessario procedere con i seguenti passi:** Impostazioni > Dati cellulare > Impostazioni APN > Scrivere nel campo APN: wap.postemobile.it In seguito attivare i dati a pacchetto/cellulare per poter navigare.